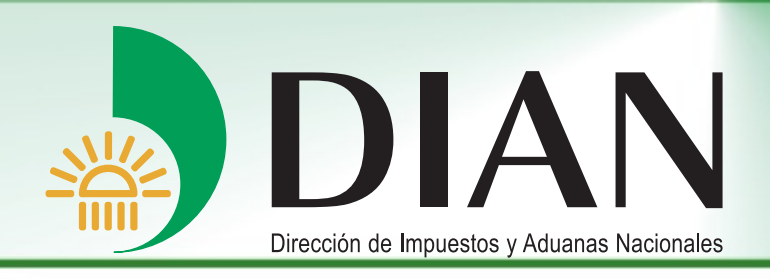

# Información Número de Identificación Tributaria NIT

V 1.1

Bogotá, Septiembre 2011

Modelo Unico de Ingresos, Servicio y Control Automatizado

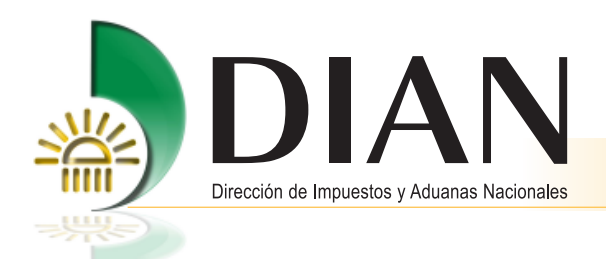

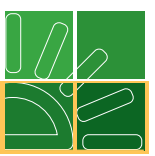

## Contenido

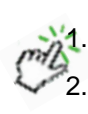

| 1  | Introducción                                                          | .1  |
|----|-----------------------------------------------------------------------|-----|
| 2. | Objetivos                                                             | . 1 |
| 3. | El MUISCA – Modelo Único de Ingresos, Servicio y Control Automatizado | .2  |
| 4. | Asignacion NIT para apertura de cuenta en entidad bancaria            | .3  |

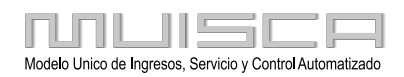

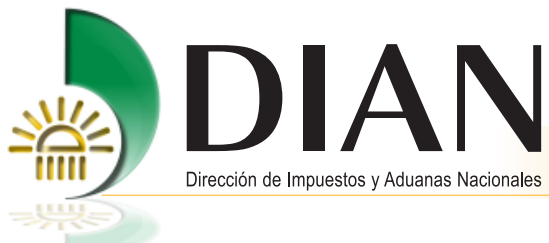

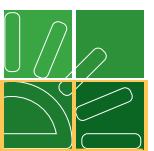

#### 1. Introducción

La Dirección de Impuestos y Aduanas Nacionales – DIAN, dentro de su proceso de redireccionamiento hacia el servicio, ha diseñado e implementado herramientas para facilitar a las organizaciones y personas los medios para la ejecución de los procesos del Registro Único Tributario RUT, reduciendo tiempos y optimizando recursos, así como familiarizando a la ciudadanía con los nuevos Servicios Informáticos Electrónicos (SIES).

#### 2. Objetivos

La cartilla de Información Número de Identificación Tributaria NIT del Registro Único Tributario, ha sido diseñada con el fin de que clientes internos y externos estén en la capacidad de:

- Conocer y utilizar adecuadamente las nuevas características del Registro Único Tributario RUT.
- Facilitar la ejecución del proceso de Inscripción en el Registro Único Tributario RUT para las personas jurídicas que deben acreditar la titularidad de una cuenta de ahorros o corriente.

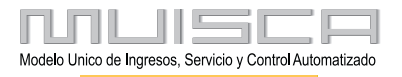

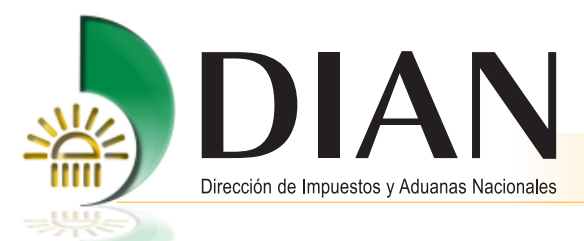

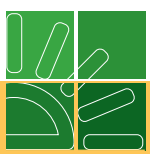

### 3. El MUISCA – Modelo Único de Ingresos, Servicio y Control Automatizado

Es el modelo de gestión de ingresos y recursos de la Dirección de Impuestos Nacionales de la República de Colombia, que busca integrar, facilitar, agilizar y simplificar los procedimientos utilizados por la Entidad. Su implantación supone una ingeniería organizativa y de procesos, que tiene como objetivo principal generar beneficios para la administración tributaria, aduanera y cambiaria, enfatizando en aquellos aspectos que inciden en la detección y reducción del fraude, la modernización tecnológica y el mejoramiento del servicio.

Modelo: Representa la nueva forma de gestionar.

Único: Integra las personas, las áreas, los conceptos, los datos y la gestión.

- **Ingresos:** Responde por el recaudo.
- Servicio: Facilita el cumplimiento de los deberes y el ejercicio de los derechos.
- **Control:** Mide, previene y ajusta el comportamiento y la gestión.

Automatizado: Aprovecha la tecnología para potenciar la gestión.

Las características más destacadas del MUISCA son su integralidad, su unicidad y su adaptabilidad al cambio.

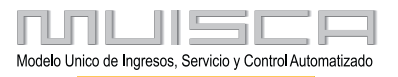

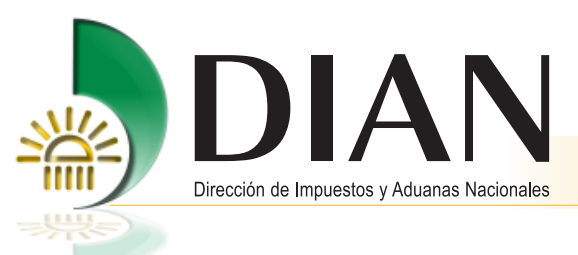

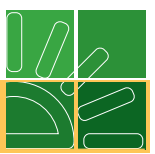

#### 4. Asignacion NIT para apertura de cuenta en entidad bancaria

La dirección para ingresar a los Servicios Informáticos Electrónicos es:

http://www.dian.gov.co.

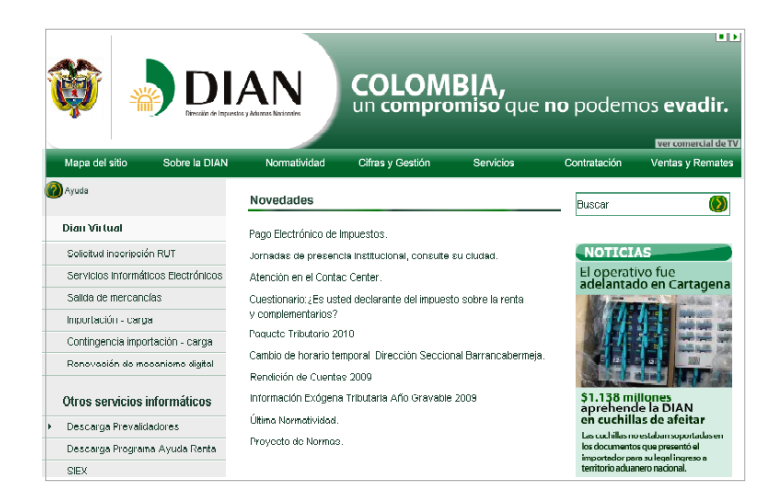

Una vez verificados los requerimientos mínimos, ingrese por la opción "**Solicitud inscripción RUT**" para acceder al formulario del Registro Único Tributario.

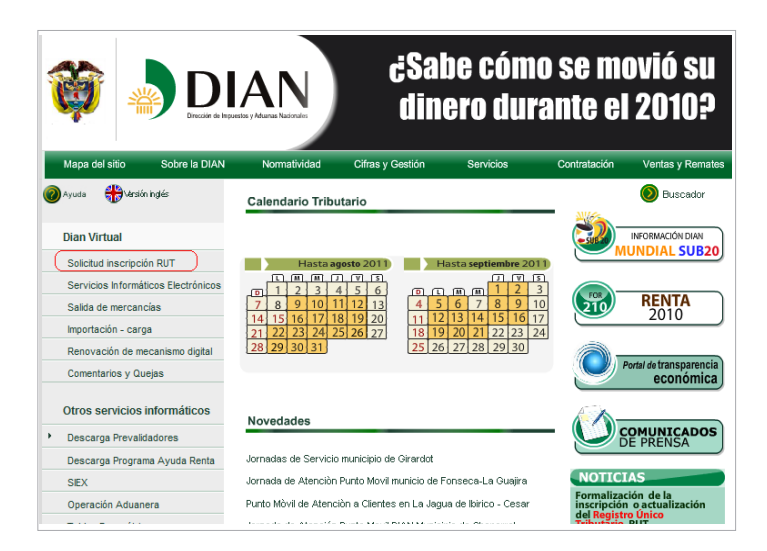

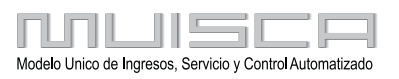

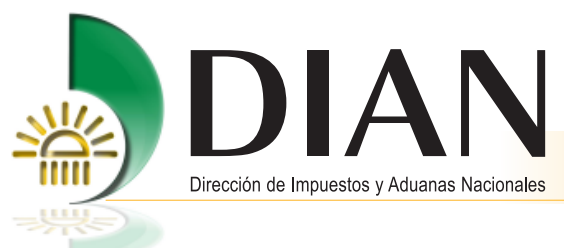

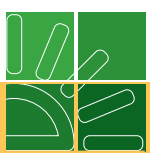

#### Seleccione el Tipo de Inscripción Persona Jurídica o Natural y pulse el botón "Continuar".

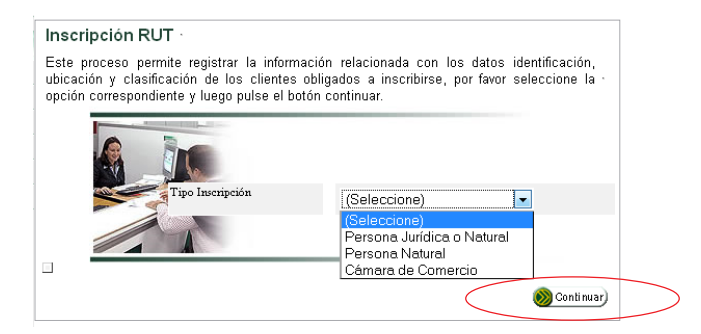

#### Inscripción RUT

Este proceso permite registrar la información relacionada con los datos identificación, ubicación y clasificación de los clientes obligados a inscribirse, por favor seleccione la opción correspondiente y luego pulse el botón continuar.

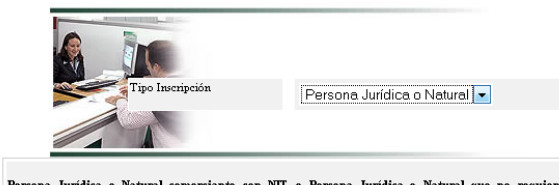

Persona Jurídica o Natural comerciante con NIT, o Persona Jurídica o Natural que no requiere Registro Mercantil. A travis de este servicio puede diligenciar el formulario que la permite realizar el trámite de registrarse como reportable de obligaciones trabutarias, aduaneras o cambiaria ante la Dirección de Impuestos y Aduanas Nacionales/Personas Jurídicas que poseen registro mercantil con NIT asignado, Personas Jurídicas que no requieren registro mercantil. Personas naturales connectimients, en cumplimiento de la disposiciones legales vigentes, quoy dilgenciamiento requises información relacionada con: características y formas de la organización, representación, socios y/o mismolros junta dimetria, par suco fiscal y contador, establecimientos. Por esta opción también se inscriben las uniones tenmorales, consorcios y demás entes.

| Persona Jurídica o Natural comerciante con N<br>no requiere Registro                                                                                                    | IT, o Persona Jurídica o Natural que<br>Mercantil.                                                                                                    |
|----------------------------------------------------------------------------------------------------|----------------------------------------------------------------------------------------------------|
| Para iniciar el proceso de inscripción tenga en                                                                                                    | cuenta lo siguiente :                                                                                                    |
| <ul> <li>Si ya posee NIT y no se ha inscrito en el Nu<br/>servicio desde el 21 de septiembre de 200<br/>botón continuar.</li> <li>Si no tiene NIT y no ha guardado el borrador el<br/>Si ya ha guardado el borrador de un formula<br/>botón continuar.</li> </ul> | evo Registro Unico Tributario que está al<br>, ingrese el número de este y pulse el<br>de un formulario pulse el botón continuar.<br>rio ingrese el número de este y pulse el |
| NIT                                                                                                    |                                                                                                    |
| Kegresar)                                                                                                    | 🛞 Continuar)                                                                                                    |

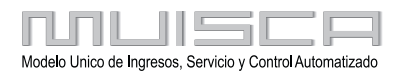

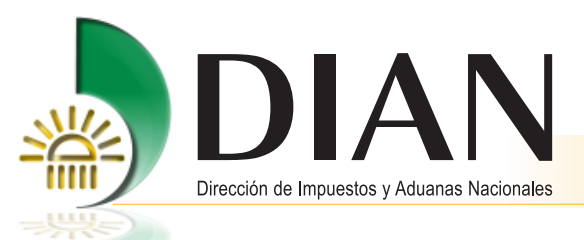

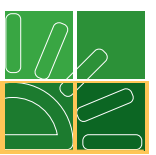

Se puede navegar por páginas o secciones pulsando el botón ubicado en la margen izquierda, sin haber diligenciado las casillas obligatorias de acuerdo con el tipo de cliente. De esta forma no se generara el número de formulario. Por páginas se puede seleccionar la hoja a diligenciar y por secciones escoger una sección específica.

| 24. Tipo de contribuyente:     25. Tipo de documento:     28. Número de identificación:     27. Fech       Lugar de expeditión     28. País:     28. Departamento:     30. CualadMunicípio:       31. Primer apellado     32. Segundo spellado     33. Primer nembre     34. Otros nombres       35. Razión social     37. Siglex | isor de Formularios                | 4                   |                   |                         |           |
|----------------------------------------------------------------------------------------------------|------------------------------------|---------------------|-------------------|-------------------------|-----------|
| Lugar de expedición 28. Peís: 28. Departemento: 30. CudediMunicipio:<br>31. Primer repelido 32. Segundo spelido 33. Primer nonzire 34. Otras nonzires<br>35. Rezón social<br>36. Peís: 37. Sigie<br>UERCACION<br>38. Peís: 38. Departemento: 40. CudediMunicipio:<br>Colominia 169<br>41. Dereccón                                | 24. Tipo de contribuyente:         | 25. Tipo de docum   | anio: 25. Núm     | tero de identificación: | 27. Fecha |
| 31. Primer repelledo     32. Segundo spelledo     33. Primer nombre     34. Otros noetores       35. Rezón social:                                                                                                    | Lugar de expedición 28. P          | aís: 29.Des         | partamento:       | 30, CudedM              | inicipio  |
| 35. Rezón social<br>ger a ver/outher maps de formulario<br>38. Peis: 38. Departemento: 40. Ouded@Auricipio:<br>Colombia 169<br>41. Dirección                                                                                                    | 31. Primer spelido                 | 32. Segundo apelido | 33. Primer nombro | e 34. Otros nor         | lbres     |
| UBECACION  30. Sigle  UBECACION  38. Pais:  Colombia  169  41. Descotin  41. Descotin                                                                                                    | 35. Razún sociat                   | I                   |                   |                         |           |
| UBICACION 38. País: 39. Departmento: 40. CudadeAunicipio: Cotombia 169 41. Dirección                                                                                                    | oara ver/ooutar mapa de formulario |                     |                   | 37. Siglex              |           |
| UBICACION 38.Peis: 38.Departmento: 40.CudadAunicipio: Cotombia 169 41.Derecein                                                                                                    |                                    |                     |                   |                         |           |
| 38. País: 39. Departamento: 40. Cudad Afunicipio:<br>Cotombia 169 41. Dirección                                                                                                    |                                    |                     | UBICACION         |                         |           |
| Cotombia 169 41.Directión                                                                                                    | 38. Pwis:                          | 39. Departan        | ento:             | 40. Ciuded/Municip      | ka:       |
| 41. Dirección                                                                                                    | Colombia                           | 169                 |                   |                         |           |
|                                                                                                    | 41. Dirección                      |                     |                   |                         |           |
|                                                                                                    |                                    |                     |                   |                         |           |
|                                                                                                    |                                    |                     |                   |                         |           |
|                                                                                                    |                                    |                     |                   |                         |           |
|                                                                                                    |                                    |                     |                   |                         |           |
|                                                                                                    |                                    |                     |                   |                         |           |
|                                                                                                    | 6                                  |                     |                   |                         |           |
|                                                                                                    | Listo                              |                     | <u> </u>          | 1 de7 🕥                 |           |
|                                                                                                    |                                    |                     |                   |                         |           |

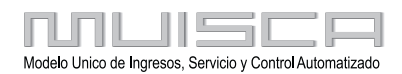

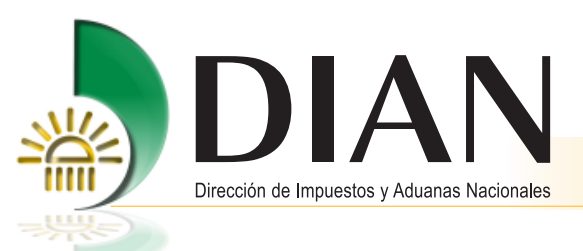

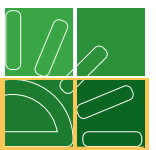

La barra flotante ubicada en la parte inferior izquierda permite seleccionar la acción que se requiera ejecutar así.

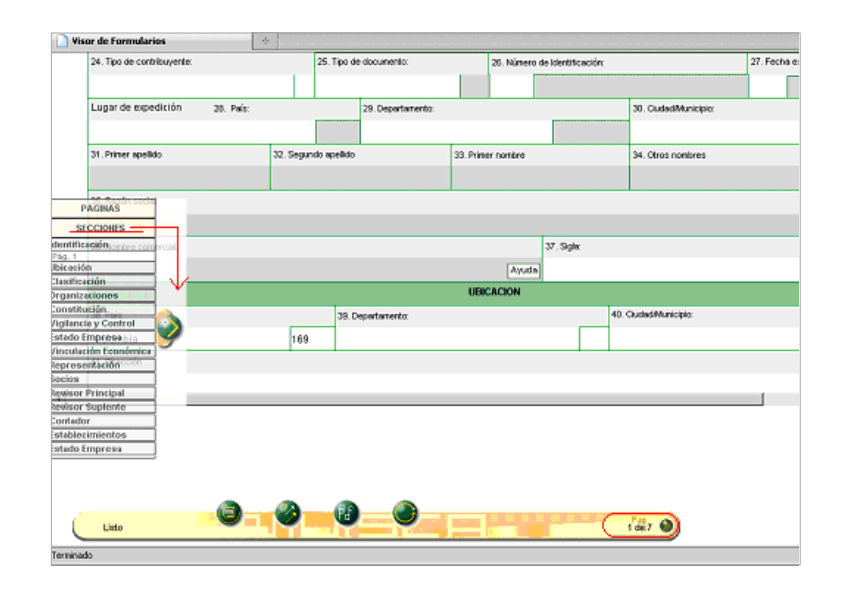

**Borrador**: Una vez diligenciado el documento, se selecciona esta opción para guardar temporalmente la información registrada en el formulario. Al momento de guardar, se muestra automáticamente el número de formulario asignado. Esta acción es necesaria para continuar con el proceso de inscripción.

**Enviar**: Permite remitir la información de solicitud de inscripción a la DIAN, asignando de forma previa el NIT en el formato 1648 "Información Número de Identificación Tributaria NIT. Con este documento, el cliente debe acercarse a una entidad bancaria para la apertura de cuenta corriente o de ahorros, luego para formalizar la inscripción en un punto de Con Tacto DIAN adjunta como soporte la certificación de titularidad de cuenta, junto con los datos del formato 1648 "Información Número de Identificación tributaria NIT".

**PDF**: se puede generar el formulario de inscripción en formato PDF, e imprimirlo con la leyenda «EN TRAMITE DOCUMENTO SIN COSTO».

Salir: se cierra la sesión, por lo tanto la información registrada debe ser guardada antes, para evitar perderla.

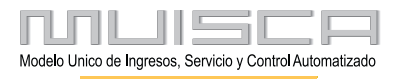

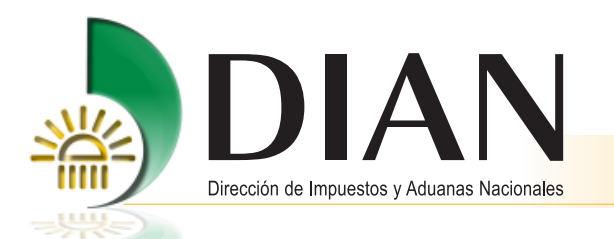

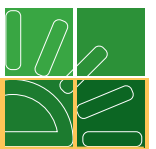

Para el diligenciamiento de casillas puede remitirse a la cartilla "Solicitud Inscripción RUT" publicada en la siguiente dirección

http://www.dian.gov.co/descargas/cartillas/rut\_2008/Cartilla\_Solicitud\_Inscripcion\_RUT.pdf

También puede consultar los videos en http://www.dian.gov.co/descargas/capacitacion/videos/videorut/baserut\_externo.swf

Registrada la información de la primera hoja, la inscripción se guarda pulsando la opción de "Borrador". Automáticamente se asigna un número de formulario.

| Visor de Formulari | s -              | ÷               |                     | -   | 🕘 DIAN - MUISCA - Mozilla Firefox                                                                                                    |  |
|--------------------|------------------|-----------------|---------------------|-----|----------------------------------------------------------------------------------------------------|--|
|                    |                  | -               | Impuestos de Bogotá |     | á                                                                                                    |  |
|                    |                  |                 |                     | ID  |                                                                                                    |  |
| 24. Tipo de contr  | buyente:         | 25. Ti          | po de documento:    |     | T                                                                                                    |  |
| Persona jurídi     | a                | 1               |                     |     |                                                                                                    |  |
| Lugar de expe      | lición 28. País: |                 | 29. Departamento:   | 1   | Line of the second second seco |  |
|                    |                  |                 |                     |     | El documento ha sido generado con el número                                                                                                    |  |
| 31. Primer apellid | 3                | 32. Segundo ape | lido                | 33. | 33. 14131806712                                                                                                    |  |
|                    |                  |                 |                     |     |                                                                                                    |  |
| 35. Razón social   |                  |                 |                     |     |                                                                                                    |  |
| PRUEBA             |                  |                 |                     | 1   |                                                                                                    |  |
| 36. Nombre come    | rcial:           |                 |                     |     |                                                                                                    |  |
|                    |                  |                 |                     |     | K                                                                                                    |  |
|                    |                  |                 |                     |     |                                                                                                    |  |
|                    |                  |                 |                     |     |                                                                                                    |  |
|                    |                  |                 |                     |     | Listo                                                                                                    |  |
|                    |                  |                 |                     | 1   |                                                                                                    |  |
|                    |                  |                 |                     |     |                                                                                                    |  |
|                    |                  |                 |                     |     |                                                                                                    |  |
|                    |                  | <u>Ø</u>        | J 🕒                 |     | P22.                                                                                                    |  |

Luego de diligenciada la información necesaria en el formulario 001 "Registro Único Tributario" pulse el botón "**Enviar**"; al generar la pantalla de envío seleccione la opción "Si", si está seguro de enviar la información, después de esto no podrá modificar la información registrada.

|                         |                               |                            |                       |          | 美       |
|-------------------------|-------------------------------|----------------------------|-----------------------|----------|---------|
| CORRECT                 | 0                             | EN                         | IVIAR                 |          |         |
|                         |                               |                            |                       |          |         |
| Recuerde<br>modificació | que despues<br>ón. Esta segur | de enviar i<br>o que desea | no puede<br>a ENVIAR? | realizar | ninguna |
|                         | 6                             |                            | (N                    |          |         |
|                         |                               |                            |                       |          | C       |
|                         |                               |                            |                       |          |         |
|                         |                               |                            |                       |          |         |

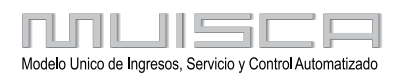

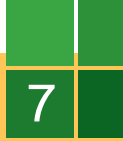

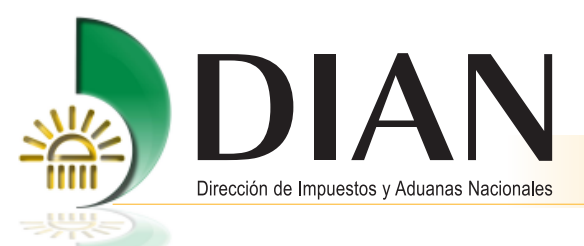

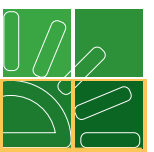

Al aceptar el envío de la inscripción, se muestra un mensaje informando que ha sido enviada con éxito.

| DLAN - MULSCA - Mocilia Firefox Image: Antipication of the second second se | 2 22. Fecha sepelición: 30. Cudadillunicipio: 34. Otros nor CORRECTO DOCUMENTO ENVIADO El documento 14131806712 fué enviado con exito. |
|----------------------------------------------------------------------------------------------------|----------------------------------------------------------------------------------------------------|
| Listo                                                                                                    | 1å7 🕑                                                                                                    |

Simultáneamente se carga la ventana para la generación del pdf del formato 1648 "Información Número de Identificación Tributaria NIT", pulse el botón "**Archivo pdf**".

| or de Formularios             | ÷   | 🕲 DIAN - MUISCA - Mozilla Firefox                                                                                                    |             |
|-------------------------------|-----|----------------------------------------------------------------------------------------------------|-------------|
|                               | _   | ttp://191.1.1.123:9080/WebRutMuisca/DefConsultaForInfoNitPDFPopup.faces?numDocumento=164 🏠                                                                                                    |             |
| 24. Tipo de contribuyente:    | 1   |                                                                                                    | expedición: |
| Persona jurídica              |     | Generation PDF Information Numero de Identificación Tributaria                                                                                                    |             |
| Lugar de expedición 28. País: |     |                                                                                                    |             |
| 31. Primer apellido           | 32. | ATENCION<br>Con este documento debe acercarse a cualquier entidad del sector bancario para<br>tramitar cuenta corriente ó de aborros. Una vez tramitada, debe finalizar el<br>procedimiento de inscripción ante la QL/NA creditando todos los requisitos exujidos<br>control de la control de la c |             |
| 35. Razón social:             |     |                                                                                                    |             |
| PRUEBA                        |     |                                                                                                    |             |
| 36. Nombre comercial:         |     |                                                                                                    |             |
|                               |     |                                                                                                    |             |
|                               |     | Listo                                                                                                    |             |

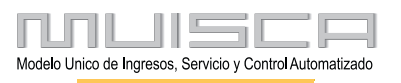

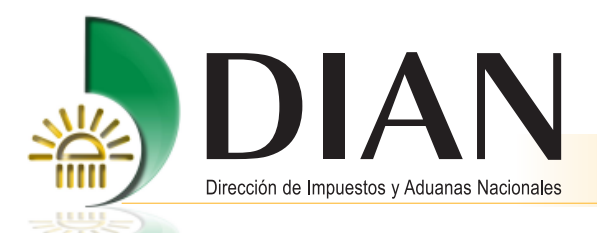

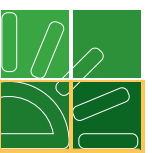

Recuerde generar el archivo pdf en este momento, luego no tendrá opción para generar el pdf y deberá diligenciar un nuevo formulario.

De esta forma podrá visualizar el pdf del formato 1648 "Número de Información Tributaria NIT", imprima el documento y acérquese a una entidad bancaria para la apertura de cuenta corriente o de ahorros. La vigencia de este documento es de 30 días calendario, término en el que deberá adjuntar la certificación de titularidad de la cuenta para la formalización de la inscripción en el Registro Único Tributario en un punto de ConTacto de la Dirección de Impuestos y Aduanas Nacionales, de lo contrario el documento se inactivará automáticamente pasados los 30 días.

| DIAN                                                                                                    | Información Número de Identificación Tribut                                                                     | aria - NIT                              |                                                               | 1648                                              |  |  |  |  |
|----------------------------------------------------------------------------------------------------|----------------------------------------------------------------------------------------------------|-----------------------------------------|---------------------------------------------------------------|---------------------------------------------------|--|--|--|--|
| Epado resensão para la DAN 4. Número de formulario 16481000000196                                              |                                                                                                    |                                         |                                                               |                                                   |  |  |  |  |
|                                                                                                    |                                                                                                    |                                         |                                                               |                                                   |  |  |  |  |
| 5. Número de Identificación Tributaria (†<br>9 0 0 3 7 2<br>11. Raztin social                                  | NT7: 6.DV 12. Direction sectional                                                                               |                                         |                                                               | Cod.<br>3 2                                       |  |  |  |  |
| PRUEBA<br>24. No. Formulario Registro Unico Tribut<br>14131805712                                              | tario                                                                                                    |                                         |                                                               |                                                   |  |  |  |  |
| Notas:                                                                                                    |                                                                                                    |                                         |                                                               |                                                   |  |  |  |  |
| 1. El presente documento s                                                                                     | solo es válido para solicitar la apertura de cuenta con                                                         | iente o de ahorros                      | ante entidad bancaria.                                        |                                                   |  |  |  |  |
| 2. No será válido ante ning                                                                                    | una otra entidad o establecimiento como documento                                                               | de identificación.                      |                                                               |                                                   |  |  |  |  |
| <ol> <li>Tendra vigencia por trein<br/>titularidad de la cuenta de a<br/>Registro Único Tributario.</li> </ol> | nta (30) días calendario a partir de la fecha de expedi<br>ahorros o corriente ante la UAE Dirección de Impuest | ción, dentro de est<br>os y Aduanas Nac | e término deberá presentar i<br>ionales para la formalización | a certificación de la<br>1 de la incripción en el |  |  |  |  |
| 4. Documento sin costo.                                                                                        |                                                                                                    |                                         |                                                               |                                                   |  |  |  |  |
| Colombia, un compromiso que no podemos evadir.                                                                 |                                                                                                    |                                         |                                                               |                                                   |  |  |  |  |
|                                                                                                    |                                                                                                    |                                         | 87. Pecha expedición 2 /0//1                                  | 1-0%8-207/1*9:3*5:4*4                             |  |  |  |  |

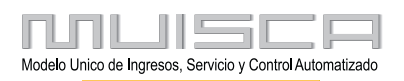